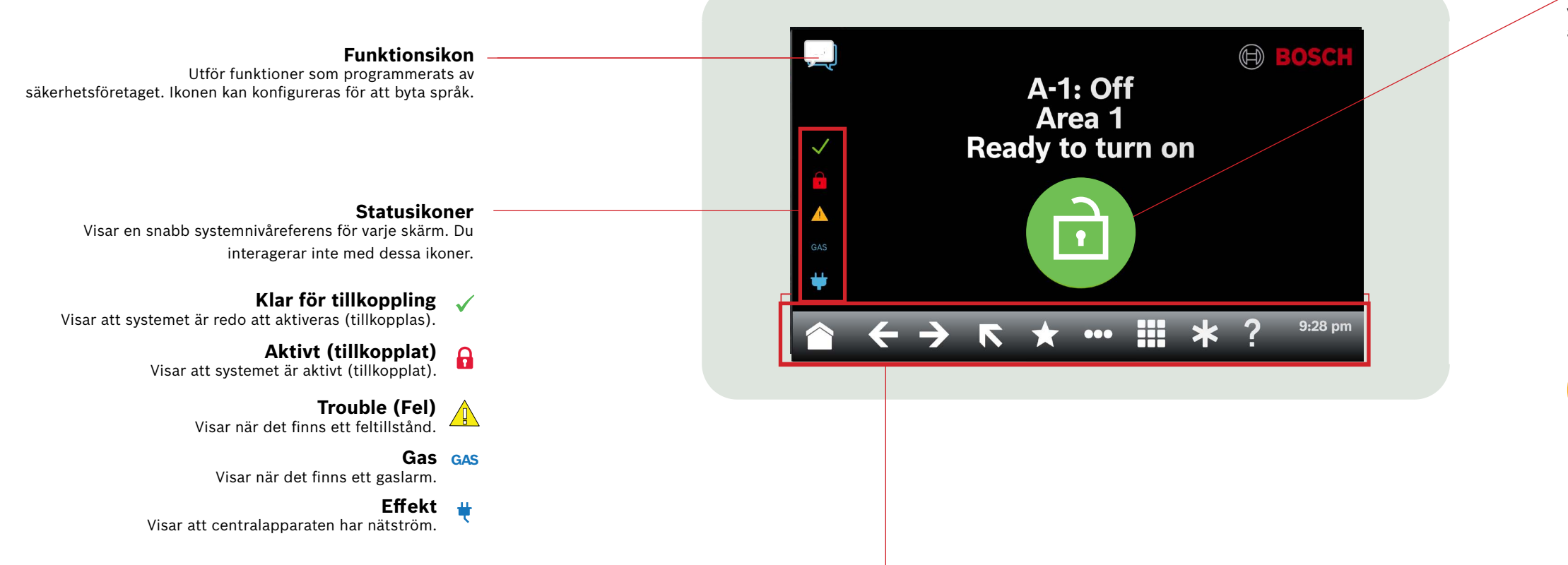

### Menyfliksområde

Visar interaktiva knappsatssymboler samt datum och tid. Ikonerna tänds endast när de är tillgängliga.

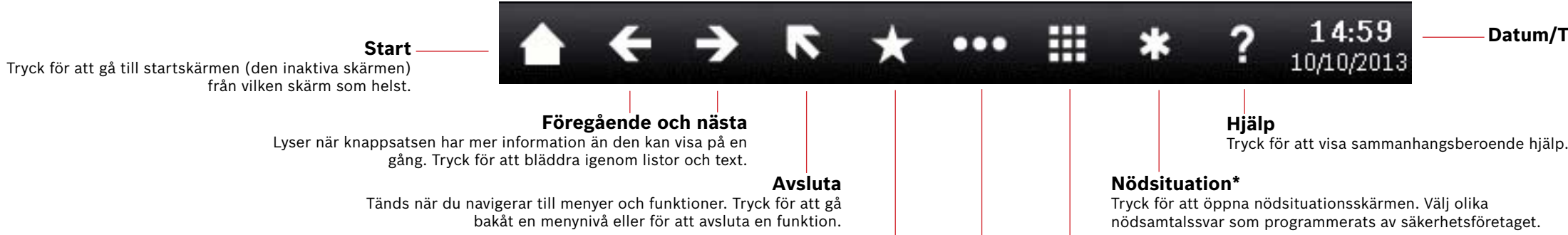

### Genvägar

Tryck för snabb åtkomst till vanliga funktioner.\*

### Keypad (Manöverpanel)

Tryck för att öppna knappsatsskärmen och ange din kod eller utfärda kommandon.

Huvudmeny Tryck för att visa och komma åt knappsatsfunktioner.

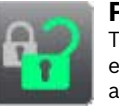

#### På/av

Tryck för att aktivera områden som All On (Alla på) eller Part On (Del på), för att inaktivera områden, för att förlänga stängningstiden och för att förbikoppla sektioner.

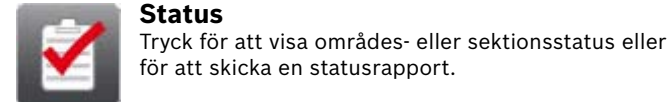

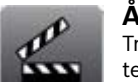

### Åtgärder

Tryck för att återställa detektorer, ändra utgångar, visa testmenyn, visa RPS-menyn, gå till ett område, uppdatera version och för att visa sektioner som har förbikopplats för service.

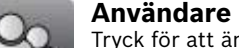

Tryck för att ändra din kod, lägga till nya användare, redigera befintliga användare och ta bort användare.

### Inställningar

.

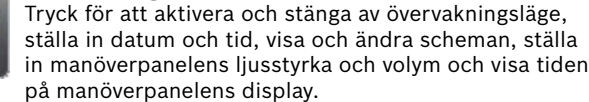

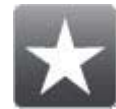

Genvägar

### Huvudikon

Visar status för säkerhetssystemet och som en ikon för att ändra tillkopplingsläge.

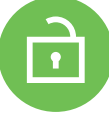

### Klar för tillkoppling

Visar att systemet är redo att aktiveras (tillkopplas). Tryck för att aktivera (tillkoppla) säkerhetssystemet.

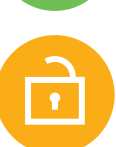

## Inte klart för tillkoppling

Visar att systemet inte är redo att aktiveras (tillkopplas). Tryck för att lösa felen.

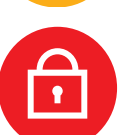

## Aktivt (tillkopplat)

Visar att systemet är aktivt (tillkopplat). Tryck och ange din kod för att stänga av (frånkoppla) säkerhetssystemet.

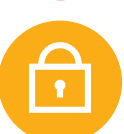

### Systemet delvis tillkopplat

Visar att ett område i ett system med flera områden inte är helt tillkopplat och att minst ett område fortfarande är frånkopplat.

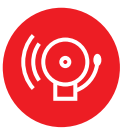

### Alarm (Larm)

Visar att säkerhetssystemet är i larmläge. Tryck och ange din kod för att tysta alla larm.

# Datum/Tid

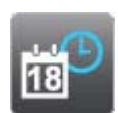

Events (Händelser) Tryck för att visa händelseminnet, radera händelseminnet och visa händelseloggen.

Tryck för att komma åt vanliga funktioner.\*

# 2 | Aktivera systemet (tillkoppla)

Tryck på ikonen Klar för tillkoppling:

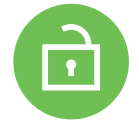

Tryck på ikonerna för att komma åt menyn All On (Alla på) eller Part On (Del på) och följ sedan anvisningarna:

- Eller

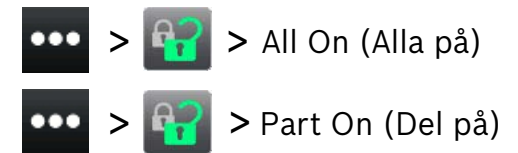

Välj från på med en fördröjning, på utan en fördröjning eller på efter område.

Med alla metoder börjar säkerhetssystemet aktiveras med en fördröjning och visar fler ikoner under fördröjningen. Om du vill ändra hur systemet aktiveras trycker du på önskad ikon.

# 3 | Stänga av (frånkoppla) systemet

Tryck på ikonen On (På) eller Part On (Del på):

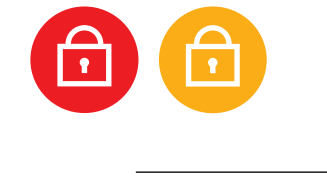

Eller \_\_\_\_\_

Tryck på ikonerna för att komma åt menyn All On (Alla på) eller Part On (Del på) och följ sedan anvisningarna:

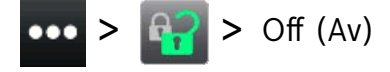

# 4 | Edit users (Redigera användare)

Du kan använda Edit Users (Redigera användare) för att ändra koder och för att lägga till, ta bort och ersätta kort och kortbricka.

# 5 | Change passcodes (Ändra koder)

Du kan ändra din egen kod och koder för andra användare om du har behörighet att göra det.

För att ändra din kod trycker du på ikonerna för att komma åt menyn Change Passcode (Ändra lösenkod) och följ sedan anvisningarna:

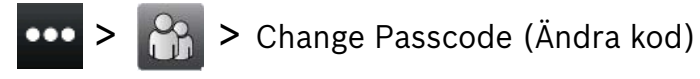

Om du vill ändra en användares kod trycker du på ikonerna för att öppna menyn Edit Users (Redigera användare) och följer sedan anvisningarna:

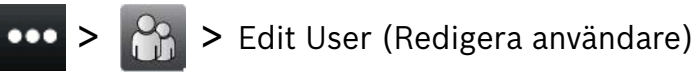

Ange numret för den användare som du vill redigera och tryck på [ENTER]. Tryck på [Continue] (Fortsätt) och gå sedan till menyn Passcode (Kod) och följ anvisningarna.

## 6 | Alarms (Larm)

När säkerhetssystemet är i larmläge visas larmikonen.

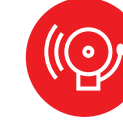

Tryck på larmikonen och följ sedan anvisningarna.

# 7 | Genvägar

Du kan komma åt dina genvägar med hjälp av olika metoder. Gör något av följande:

Tryck på ikonerna för att komma åt genvägar.
Tryck på genvägen.

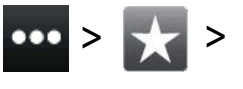

## \_\_\_\_\_ Eller \_

- 1. Tryck på genvägsikonen n i menyfliksfältet.
- 2. Tryck på genvägen.

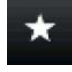

## 8 | Rengöra manöverpanelen

Använd en mjuk trasa och en icke-slipande rengöringslösning för att rengöra manöverpanelen (till exempel mikrofibertrasa och glasögonrengöringsmedel). Spraya rengöringsmedlet på trasan. Spruta inte rengöringsmedel direkt på manöverpanelen.

### Copyright

This document is the intellectual property of Bosch Security Systems B.V. and is protected by copyright. All rights reserved.

### Trademarks

All hardware and software product names used in this document are likely to be registered trademarks and must be treated accordingly.

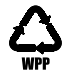

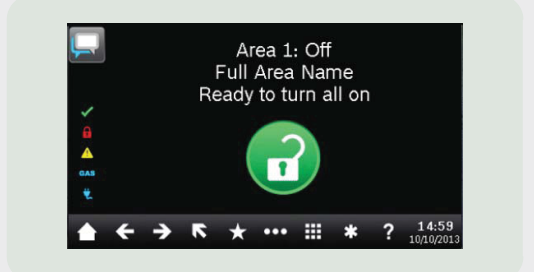

# Touch Screen Keypad B940W

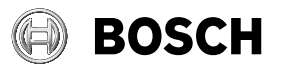

en Snabb användarhandbok

Bosch Security Systems B.V. Torenallee 49 5617 BA Eindhoven Netherlands www.boschsecurity.com